# Thesis Similarity Check Service for the 2nd Semester of the 113th Academic Year Using WritrAid Similarity Scanner (WASS) Educational Training for Master's and Ph.D. Graduates

National Central Library (NCL)

May 28, 2025

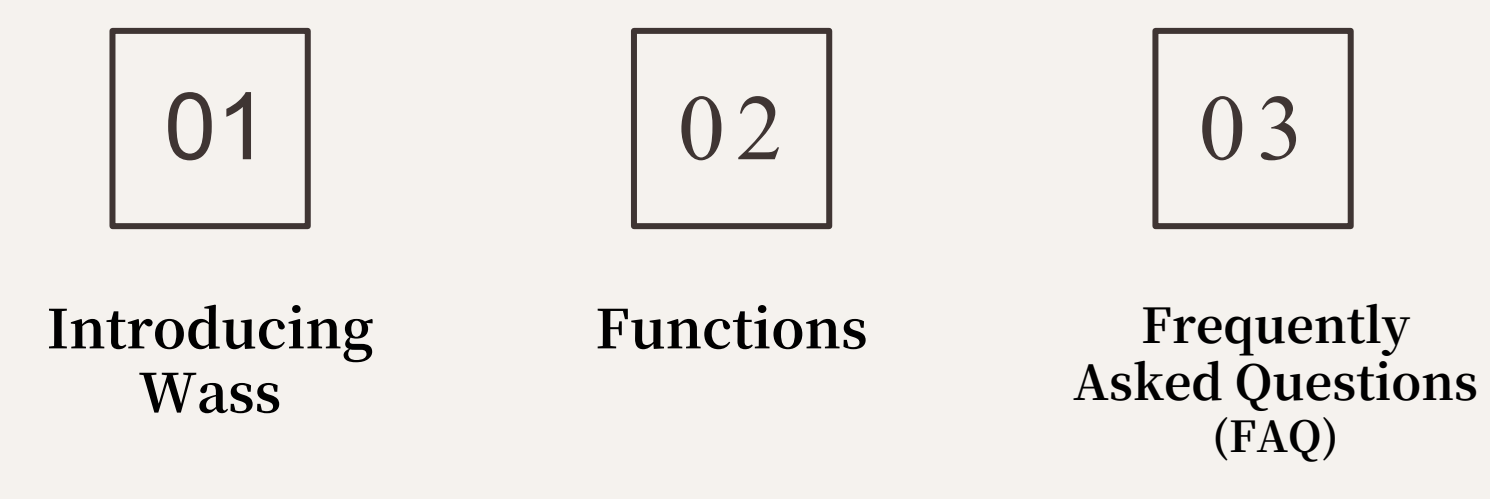

# 01 Introducing Wass

Purpose, Data Sources, Usage Guidelines, and Features

## **Purpose and Intended Users**

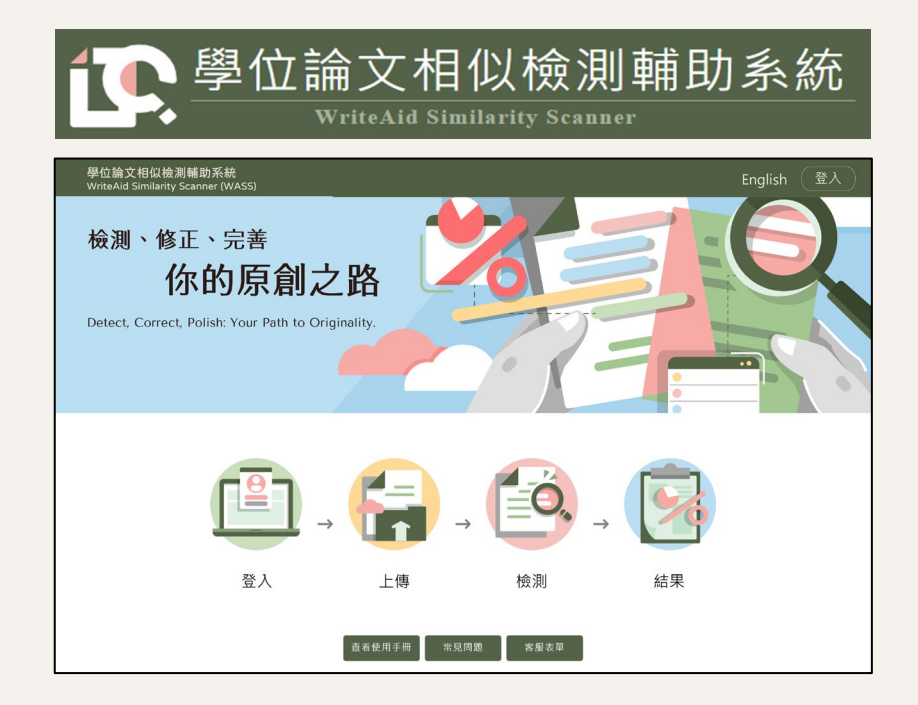

#### WriteAid Similarity Scanner (WASS)

### Purpose

A tool to support thesis writing by helping students check for content similarity in their theses and dissertations.

#### **Intended Users**

Current master's and doctoral students who are graduating in this academic year and have not yet submitted their thesis/dissertation records.

### Similarity Check Data Source & principles

Theses and Dissertations From "National Digital Library of Theses and Dissertations in Taiwan"

• includes both publicly accessible and embargoed theses, as well as these and dissertations written in English and other languages.

Data Source
 Embargoed theses are also included in the similarity check in accordance with intellectual property regulations. When similarities are detected with such theses, the report will indicate "Restricted Source" without displaying any actual content.

Data Volume • Theses: 959,791 records

- (as of May 2025) Sentences: 951,934,633 sentences
  - Images and tables are not yet included in the scope of similarity checks.
- Principles
   All uploaded files will be deleted after students graduate and leave school. Only the final version submitted to the National Central Library will be retained for future similarity checks.

# **User Guidelines**

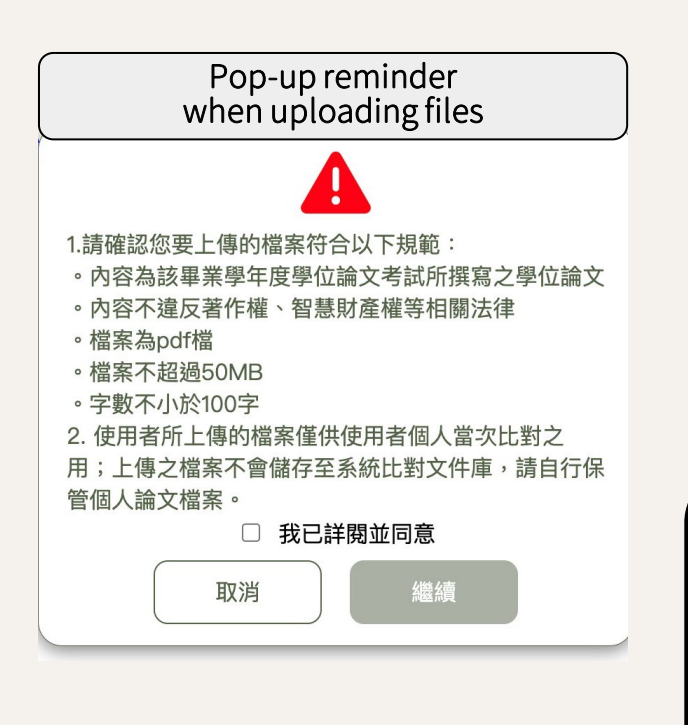

#### Timing for Similarity Check

Complete the similarity check before your oral defense or thesis submission (according to your school' s rules).

#### File Upload Requirements

- Current academic year's thesis written by the graduating student only.
- Thesis format only no other document types.
- Must comply with copyright and IP laws.
- PDF file of the original work (no image files)
- Max file size: 50MB
- Minimum: 100 words

#### Usage Limit

Each graduating master's and doctoral students are provided with 5 plagiarism checks. The first 3 checks have no time restrictions. The 4th and 5th checks require a 24-hour waiting period before you can upload your document.

- If an already approved degree thesis is uploaded, the system will trigger an alert for similarity exceeding 50%, which will then prompt a manual review. •
- All uploaded cases, users, dates, and sources are recorded and available for review.
- Users who violate the usage guidelines will not receive checking results and will be handled according to school regulations. This includes exceeding the account usage limit or the required waiting period for uploads.

### Differences Between WASS and Commercial scan Systems

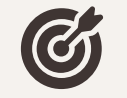

#### scan Data Sources

- Common commercial comparison systems primarily source their data from various types of documents, including journals, conference papers, and web pages.
- WASS utilizes NCL's collection of degree theses as a source for similarity scan. The combination of these two approaches can more comprehensively ensure the rigor and originality of academic research.

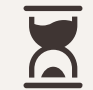

#### Thesis Processing Method

WASS specifically analyzes the formatting styles of domestic degree theses. With accurate analysis of these formatting styles, it can exclude chapters and sections such as the thesis title page, acknowledgements, table of contents, bibliography, and footnotes from the scan, thereby reducing noise and improving the quality of the scan report.

# 02 Functions

Login, User interface, Similarity Checking Process, Sentence exclusion, scan report

### System Portal: Schools Using NCL Theses Submission System (108 universities)

| Account<br>Acquisition | Graduating master's and<br>doctoral students can obtain a<br>"theses submission system"<br>account according to each<br>school's authentication methoc |
|------------------------|----------------------------------------------------------------------------------------------------|
|                        |                                                                                                    |

| Login | From the thesis submission     |
|-------|--------------------------------|
| LOgin | system, select "Thesis scan" . |

| 國家大學博碩        | 王翰文系統                                                           |    |
|---------------|-----------------------------------------------------------------|----|
| 輸入論文資料        | 送出審核 🔿 審核通過                                                     |    |
| ▶ 論文檢測        | 修计资料 cometa trenth / 框架建立日期 Account protein data : 2024 08 40 ) |    |
| ▶ 論文檢測        | 修成資料紅色電器為必須價值 (軟弧建立口朔 Account creation date:2024-00-19)         |    |
| ▶讀文建檔         | 覆位                                                              | 內容 |
| ▲ stepl論文建檔   | *論文種類: 🖲 學術論文                                                   |    |
| ● eten2上傳会文   | ○ 代替論文:技術報告(應用科技類)                                              |    |
|               | (代書論文:作品通同書面軟告(製術類)                                             |    |
| Step5列印及上傳授權書 | ○ 冗智論义: 私知證功理问書出報告(理局理影規) ○ 代理論で、理解書報記(本)                       |    |
| Step4送出審核     | #IRe - 112NCI 00308005                                          |    |
| ▶ 其他功能        |                                                                 |    |
| ○ 論文更動紀録      | * 密碼: 味得空日扁木修改                                                  |    |
| ◎ 修改個人資料      | * 姓名: 小黄                                                        |    |
| ○ 後目問題        | 學校:國家大學                                                         |    |

### System Portal: Schools Using non-NCL Theses Submission System (17 universities)

|             |                                | 文字位論文相似勉測辅助系統<br>Wakad Santany Forum |                       | 常見問題 English 登入 |
|-------------|--------------------------------|--------------------------------------|-----------------------|-----------------|
| Assault     | School administrations create  |                                      |                       |                 |
| Account     | WASS accounts for graduating   |                                      | 登入                    |                 |
| Acquisition | master's and doctoral students | 測、修正、完善:                             | 學校點擊選擇學校              |                 |
|             |                                | 的原創之路。                               | 學號/員工證號<br>請輸入學號/員工證號 |                 |
|             |                                |                                      | 密碼                    |                 |
| Login       | From WASS website              |                                      | 忘記密碼                  |                 |
| Login       | https://wass.ncl.edu.tw/       |                                      | <b>A</b> 1            |                 |
|             |                                | 教育部於民國111年委託國家圖書館。                   | 取消                    | 以「臺灣博碩士論文知識加值系  |

/首科為基礎・開設 ' 登仏論 / 柏仏物 測期 印条紙 」・提供学家大学校院伊中。登仏論 / 柏仏物

### Student Interface: Set Up Advisor's Email

| ○ 學位論文相似檢測輔助系統<br>₩₩₩₩₩₩₩₩₩₩₩₩₩₩₩₩₩₩₩₩₩₩₩₩₩₩₩₩₩₩₩₩₩₩₩₩ | 請輸入指導教授電子信箱 [ |
|--------------------------------------------------------|---------------|
| 論文列表                                                   | 取消 確定         |
| 系統目前正在檢測的論文總數:0                                        |               |
|                                                        | 大小            |

- Students must set up their advisor's email when they log in for the first time.
- For students who log in via the NCL theses submission system, the system will automatically populate the advisor's email address previously entered in that system.

#### Modifying Advisor Email

- For students logging in through WASS: Update advisor's email in "Basic Information".
- For students logging in through the NCL theses submission system : Make changes in the submission System.

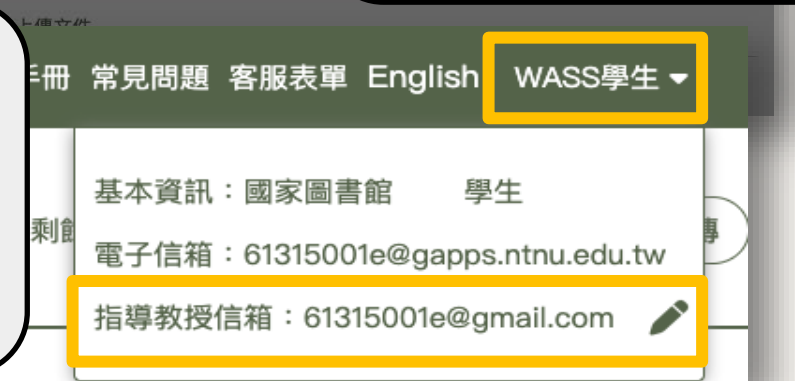

The system will automatically send scan results to the advisor's email.
 Only one advisor 's email address can be entered. If you have multiple advisors, please forward the email to them.

### **Student Interface: Document List**

User Manual, Frequently Asked Questions (FAQ), Contact Us, Switch Language

|           | عت<br>ا                                  | <sup>ம்த்ரகவுகள்</sup><br>Remain At | tempts of Sc    | an    | 7                                            | 使用手冊 常見問題 客朋    | &表單 English su3 <del>▼</del>  | <u>گ</u> تا<br>ا | ··· ·             |
|-----------|------------------------------------------|-------------------------------------|-----------------|-------|----------------------------------------------|-----------------|-------------------------------|------------------|-------------------|
|           | -                                        |                                     |                 |       | 不限時相似檢測剩                                     | 餘次數:0 剩餘相似檢;    | 測次數:0 檔案上傳 已達到相似檢測次數上限        | File             | Upload            |
|           |                                          | 編號                                  | 檔案名稱            | 大小    | 上傳/檢測時間                                      | 准章              | -1日 //日                       |                  |                   |
|           |                                          | 測試用假資料-書名頁相(                        | 以人工智慧在醫療診斷中的應用與 | 0.4MB | 上傳2024/<br>檢測2024                            | 5 attempts      | are provide                   | d . The f        | irst 3            |
|           |                                          | 測試用假資料-書名頁相(                        | 以人工智慧在醫療診斷中的應用學 | 0.4MB | 上傳2024<br>檢測2024                             | checks hav      | /e no time re<br>h checks rea | estriction       | ns. The<br>1-bour |
|           |                                          | 測試用假資料-書名頁相似                        | 以2人工智慧在醫療診斷中的應用 | 0.4MB | 上傳2024<br>檢測2024                             | waiting pe      | riod before y                 | ou can           | upload            |
|           |                                          | 相似度100測試資料.pdf                      |                 | 0.4MB | 上傳2024<br>檢測2024                             | your docu       | ment.                         |                  |                   |
|           |                                          |                                     | <b>\</b>        | 0.4MB | 上傳2024 ●<br>檢測2024                           | Please upl      | oad for scan                  | before           | your oral         |
| After upl | oading your thesis, yo                   | u'll see a                          | L智慧在醫療診斷中的應用與條  | 0.4MB | 上傳2024/<br>檢測2024/05                         | defense or      | thesis subm                   | iission.         |                   |
| system    | bage at this point: vou'                 | ll be notified                      | 沏探審後修訂版.pdf     | 0.7MB | 上傳2024/03/22 07:23:2<br>檢測2024/03/22 07:25:5 | 20 完成<br>53 完成  | 結果 🗎 🚺 🛓                      |                  |                   |
| by email  | once the scan is com                     | plete.                              | pdf             | 3.8MB | 上傳2024/03/22 07:59:5<br>檢測2024/03/22 08:02:5 | 52 完成<br>56     | 結果 🗎 і 🛓                      |                  |                   |
|           |                                          | 01.put                              |                 | 1.4MB | 上傳2024/03/22 08:16:3<br>檢測2024/03/28 23:48:1 | 31 完成<br>2 完成   | 編果 🗎 і 🛓                      |                  |                   |
|           | 檢測中<br>您可以離開此頁面並請留意電子信網                  | 試<br>目假資料-幾句來源/                     | 工智慧在醫療診斷中的應用與條  | 0.4MB | 上傳2024/03/28 23:51:1<br>檢測2024/03/28 23:52:4 | 4 <sub>完成</sub> | 編果 🔓 і 🛓                      |                  |                   |
|           | 收到檢測完成Email後重整頁面觀看<br>相似度100測試資料(23).pdf | 音結果1NCKU5194037                     | _遠距齒顎矯正之民事責任探討_ | 2.8MB | 上傳2024/03/28 23:59:4<br>檢測2024/03/29 00:03:2 | 13 完成<br>28 完成  | 結果 🖺 і 🛓                      |                  | 12                |

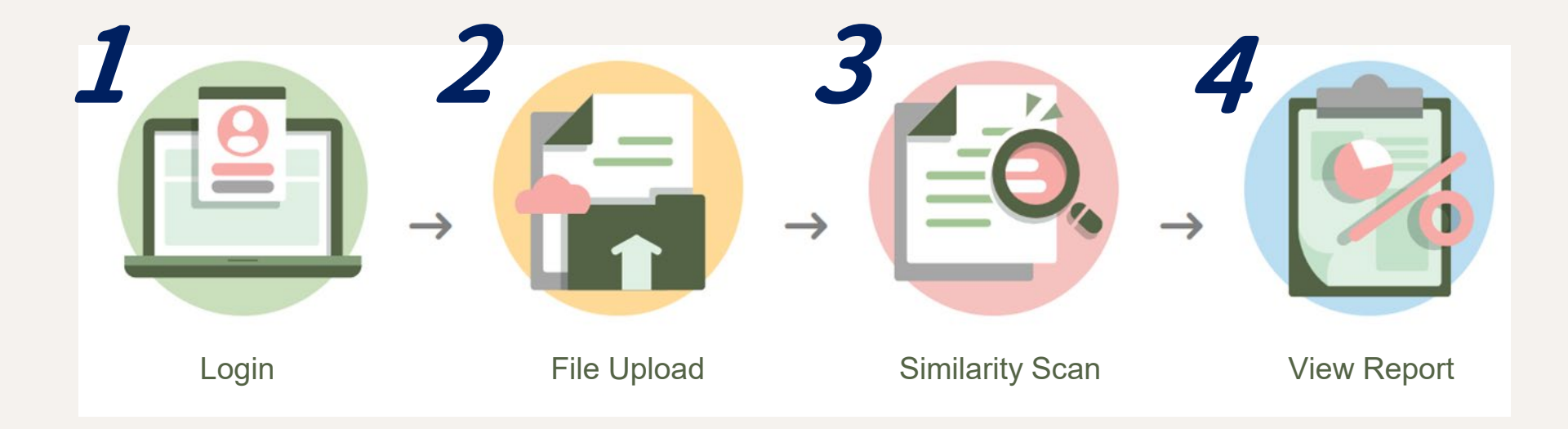

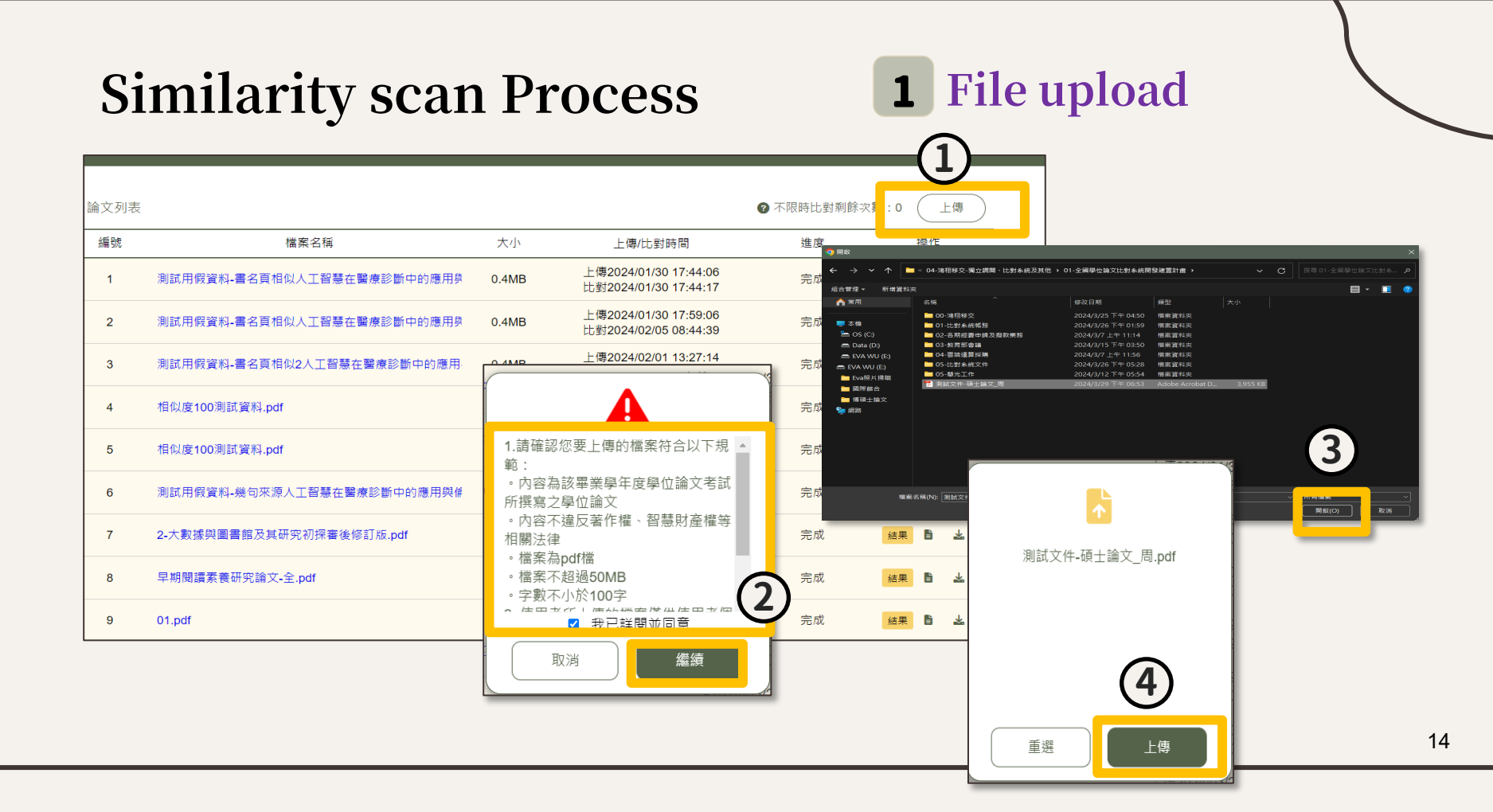

**2** File analysis

倒數 20

時

|                  |        |      |                    |                 |           |         | <u> </u>         |          |      |
|------------------|--------|------|--------------------|-----------------|-----------|---------|------------------|----------|------|
|                  |        |      |                    | ſ               | 所有章節列表    | ଡ଼ି     |                  |          |      |
|                  |        | 12   | 01_NyIqDO8.pdf     | 章節              | 頁數範圍      | 相似字數(S) | 完成               | 結果       | ₩    |
|                  |        | 13   | 數位物件合作送存由請單 ndf    | 書名頁             | 1 - 2     | 不納入比對   | 完成               | 结果 📑     | *    |
|                  |        | 10   |                    | 志謝              | 3 - 4     | 不納入比對   | 20140            |          |      |
|                  |        | 14   | 測試文件AI_人工智慧在醫療診    | 中文摘要            | 5 - 5     | 尚未比對    | 完成               | 結果       | *    |
|                  |        |      |                    | 英文摘要            | 6 - 6     | 尚未比對    |                  |          |      |
|                  |        | 15   | 測試文件AI_人工智慧在醫療診    | 各類目次            | 7 - 11    | 不納入比對   | 完成               | 結果       | ¥    |
|                  |        | 16   | 09500010704005 六美学 | 第一章             | 12 - 14   | 尚未比對    | 白成               | /± == == | Ť    |
|                  |        | 10   | 000FCC00704000/\天主 | 第二章             | 15 - 81   | 尚未比對    | 76/4%            | 加木目      |      |
|                  |        | 17   | 開放領域中文問答系統之建置      | 第三章             | 82 - 104  | 尚未比對    | 完成               | 結果       | *    |
|                  |        |      |                    | 第四章             | 105 - 138 | 尚未比對    |                  |          |      |
|                  |        | 18   | 2.論文電子檔.pdf        | 第五章             | 139 - 172 | 尚未比對    | 完成               | 結果       | ϫ    |
|                  |        | 19   | 测試田假溶料,睾之百相似人工     | 第六章             | 173 - 180 | 尚未比對    | 白む               | 4± #     | Ť    |
|                  |        | 10   |                    | 7년 순요           | 181 - 186 | 尚未比對    | 2044             |          |      |
| After upload, th | ne sy: | stem | will perform cha   | pter analysis.  | 199       | 不納入比對   | 上傳完成             | 比對       | Ē    |
| Title page, ack  | nowl   | edgm | ents, table of co  | ntents, referen | ices.     | 尚未比對    |                  |          |      |
| and footnotes    | will h |      | luded from simil   | larity scan     | ,         |         |                  | 總比對次數    | 收:19 |
|                  |        |      |                    |                 |           |         | 2024/4/2 14.27.2 | • 下次可比對時 | 19   |

• If the system is unable to identify these sections, the entire document will be included in the scan process.

•

### **3** Scanning

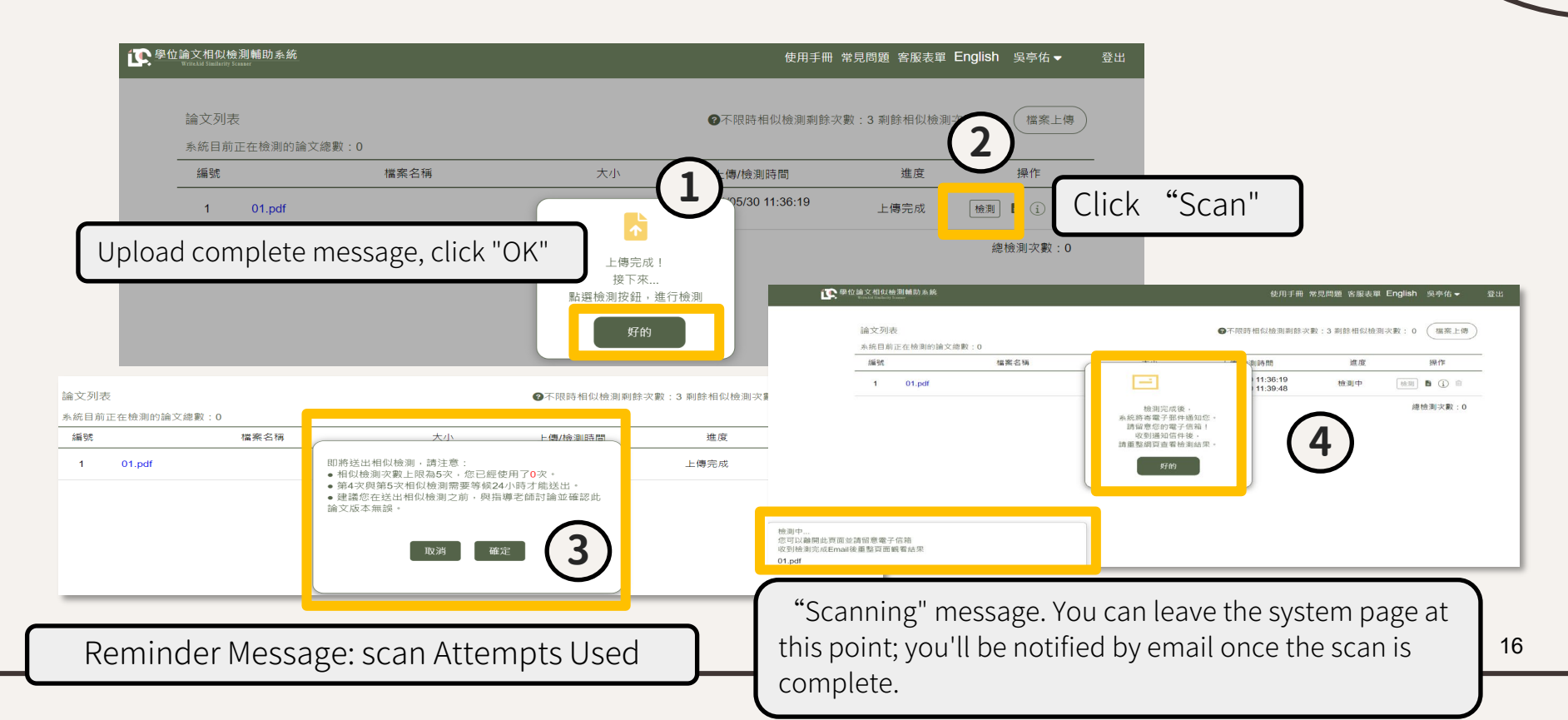

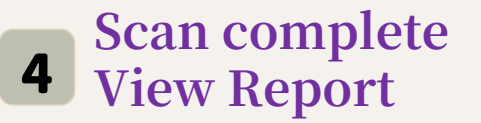

| <ul> <li>田 來源: 學位論文相似檢測輔助系<br/>標題: 已完成檢測 Scan compl<br/>日期: Fri, 10 Jan 2025 12:12:1</li> </ul>                                                             | 続 WriteAidSimilarity Scanner <system@wass.ncl.edu.tw> 任<br/>ted<br/>0</system@wass.ncl.edu.tw>                                               |                                                                     | - ☑ 來源: 學位論文相似檢測輔助系統<br>標題: 指導學生 亭佑 的論文 WASS<br>日期: Tue, 20 May 2025 14:51:40 | WriteAidSimilarity Scanner <system@wass.ncl.edu.tw> <del>Ⅰ●</del><br/>S_测試文件中文.pdf 检测已完成 Thesis Similarity Check Completed for Your Advisee</system@wass.ncl.edu.tw> |  |
|----------------------------------------------------------------------------------------------------|----------------------------------------------------------------------------------------------------|---------------------------------------------------------------------|-------------------------------------------------------------------------------|----------------------------------------------------------------------------------------------------|--|
| 亭佑 同學,您好<br>您於 2025-01-10 11:54:28 上價<br>(系統當資理結): <u>https://wass</u><br>系統操作講會考【操作手冊],調<br>前在操作手冊<br>如有任何需要協助的地方,講通過代<br>注章。此為多統自動動能之傳体,1                 | 的 2024_第二期比對系統計畫書_1205.pdf 已經完成檢測,您可以登入系統查<br>s.ncl.edu.tw<br>址如下:<br>客廠表單與我們聯絡。<br>違勿回義,如有問題論虛寫客解去單。                                        | 現結果。                                                                | 教授,您好<br>亭佑 的學位論文 WASS_測試]<br>您可以點擊下方連結查看檢測<br><u>前往查看檢測結果</u>                | The scan complete notification email wi<br>be sent to your advisor's email address,<br>with a copy to you.                                                           |  |
| Hi 亭佑,<br>Your Similarity Scan Resul<br>Please log into your accou<br>[Link to system]: <u>https:</u><br>Instri<br>Manua.<br>If you 論文列表<br>Note:<br>系統目前正在 | Scan Complete Notification<br>Once you receive this email,<br>view the online interactive s<br>chapter analysis, or downloa<br>scan results. | <b>Email</b><br>you can log in to<br>can results,<br>ad the offline | 如需進一步說明或協助,請參考<br><u>前往操作手冊</u><br>若您對結果有任何疑問,請通過<br>注意:此為系統自動發送之信件           | <ul> <li>音操作手冊:</li> <li>國客服表單與我們聯絡。</li> <li>#,請勿回覆,如有問題請填寫客服表單。</li> <li>Machine Analysis / File Details</li> </ul>                                                |  |
| <u>學位論</u><br>客服表<br>新聞號<br>1                                                                                                    | 檔案名稱<br>WASS 測試文件中文.pdf<br>Click "Results" to                                                                                                | 大小 上橋<br>• 0.3MB 上條<br>wiew the online inte                         | 御時間                                                                           | 完成<br>Click the download icon to<br>download the offline scan                                                                                                    |  |
|                                                                                                    |                                                                                                    |                                                                     |                                                                               | report.                                                                                                    |  |

### Scan Report (Online Interactive Version)

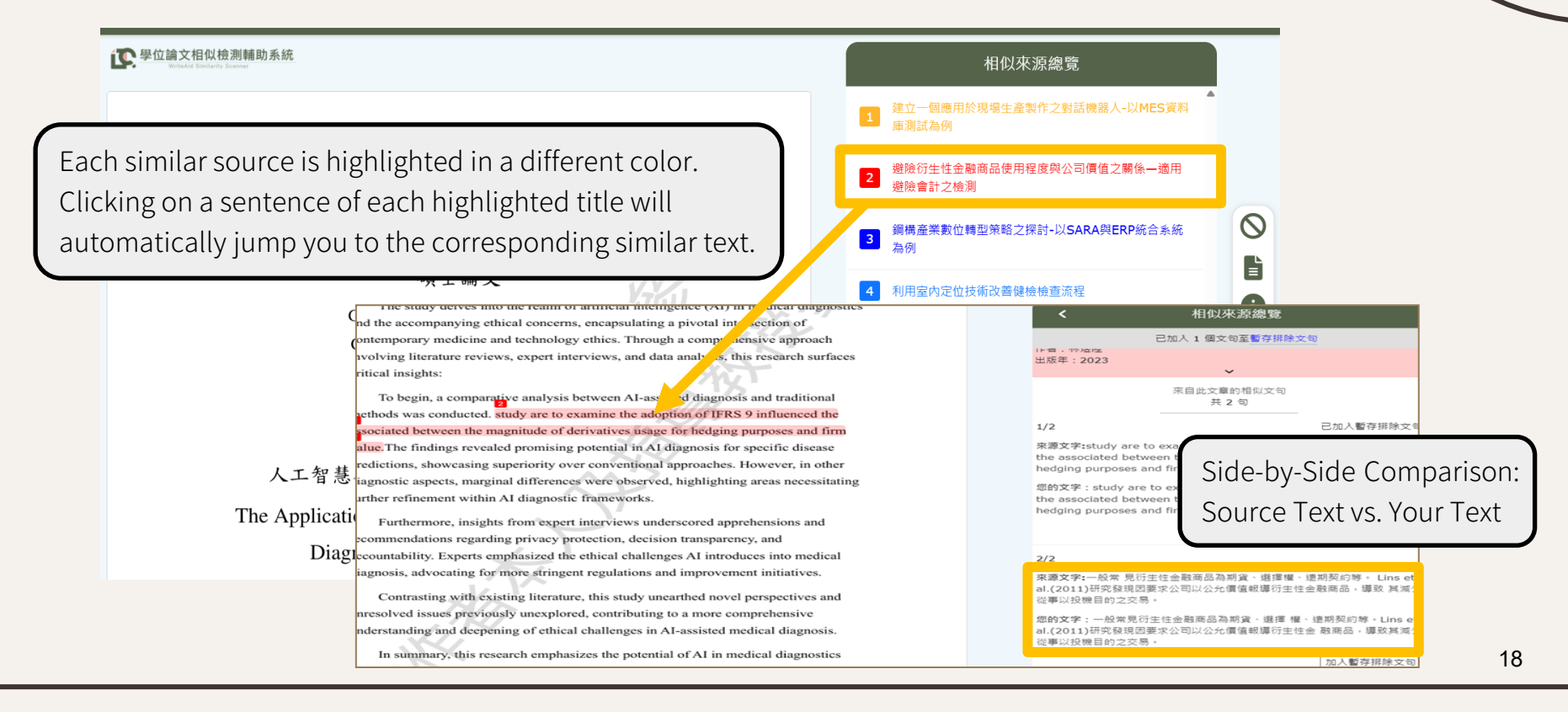

# **Exclusion of Sentences**

- Regarding the system's scan results, if a user believes that a detected similar sentence is a "quotation" and should not be counted as part of the similar word count, they can use the system's "Exclude Sentence" function to exclude the sentence when viewing the online report.
- Sentences confirmed for exclusion will not be counted in the similar word count. In the downloaded scan report, the excluded word count will be separately displayed, and the excluded sentences will be presented in a list.
- Whether an excluded sentence is a correct quotation needs to be discussed and determined by the student and their advising professor.

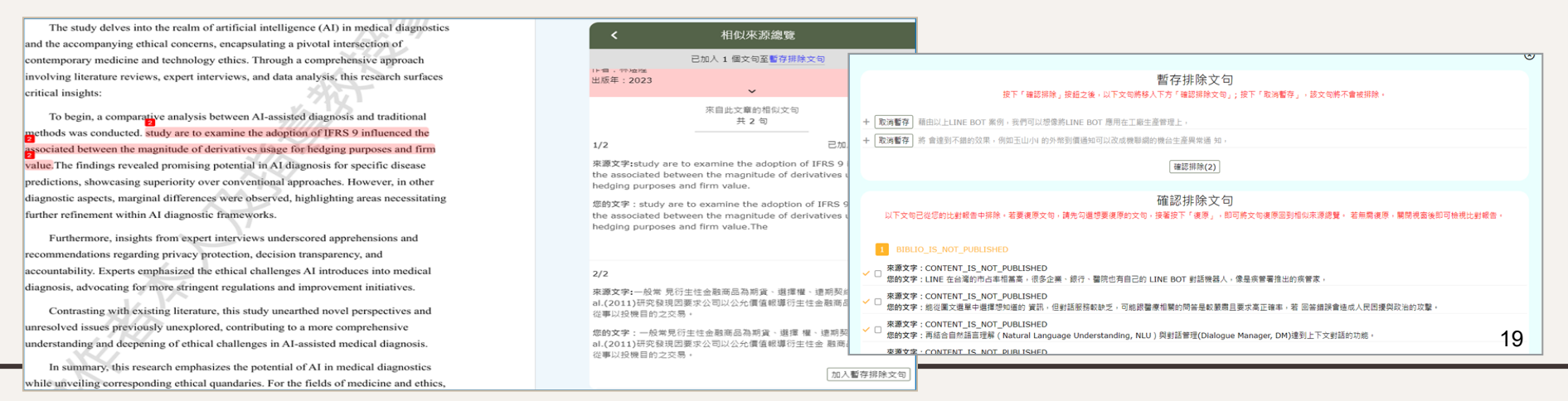

## Exclusion of Sentences (1/5)

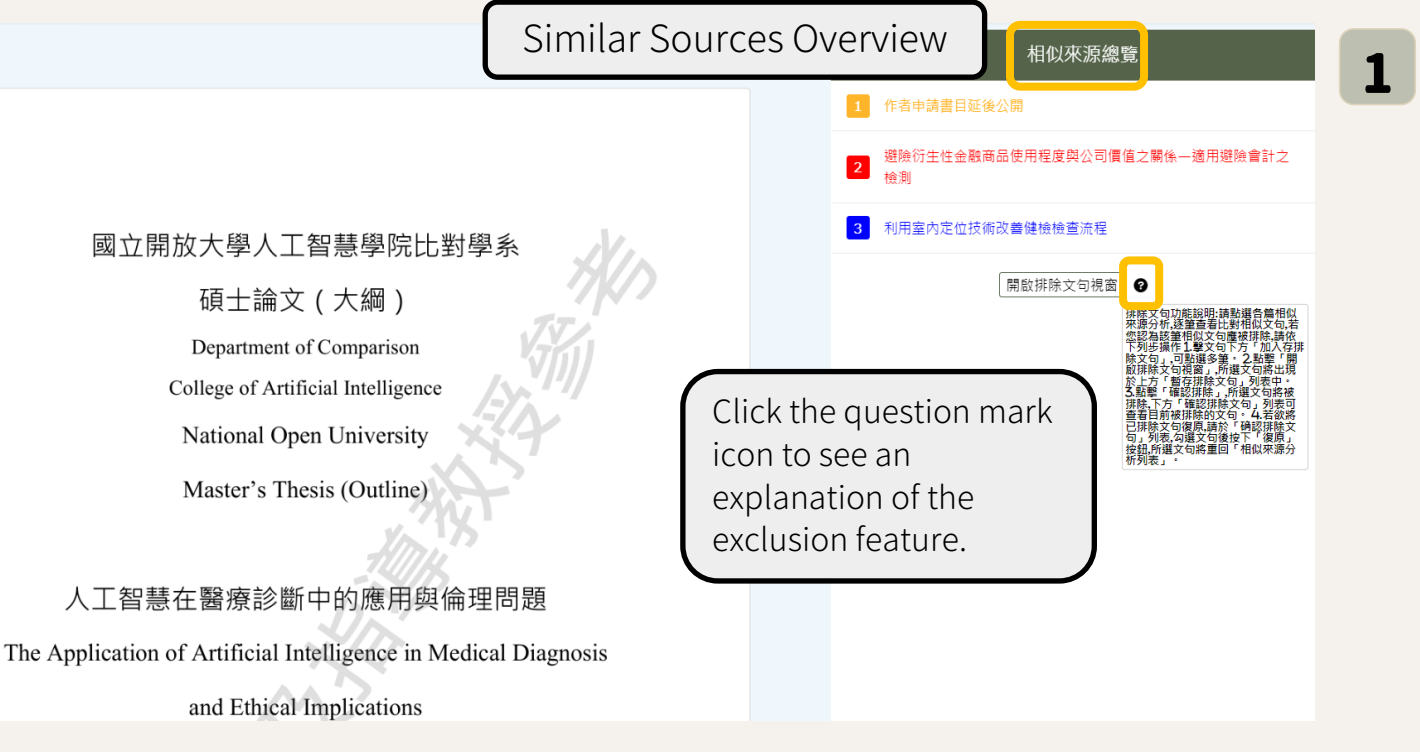

In the online scan results, click "Similar Sources Overview."

## **Exclusion of Sentences (2/5)**

The study delves into the realm of artificial intelligence (AI) in medical diagnostics and the accompanying ethical concerns, encapsulating a pivotal intersection of contemporary medicine and technology ethics. Through a comprehensive approach involving literature reviews, expert interviews, and data analysis, this research surfaces critical insights:

To begin, a comparative analysis between AI-assisted diagnosis and traditional methods was conducted. study are to examine the adoption of IFRS 9 influenced the associated between the magnitude of derivatives usage for hedging purposes and firm value. The findings revealed promising potential in AI diagnosis for specific disease predictions, showcasing superiority over conventional approaches. However, in other diagnostic aspects, marginal differences were observed, highlighting areas necessitating further refinement within AI diagnostic frameworks.

Furthermore, insights from expert interviews underscored apprehensions and recommendations regarding privacy protection, decision transparency, and accountability. Experts emphasized the ethical challenges AI introduces into medical diagnosis, advocating for more stringent regulations and improvement initiatives.

Contrasting with existing literature, this study unearthed novel perspectives and unresolved issues previously unexplored, contributing to a more comprehensive understanding and deepening of ethical challenges in AI-assisted medical diagnosis.

In summary, this research emphasizes the potential of AI in medical diagnostics while unveiling corresponding ethical quandaries. For the fields of medicine and ethics,

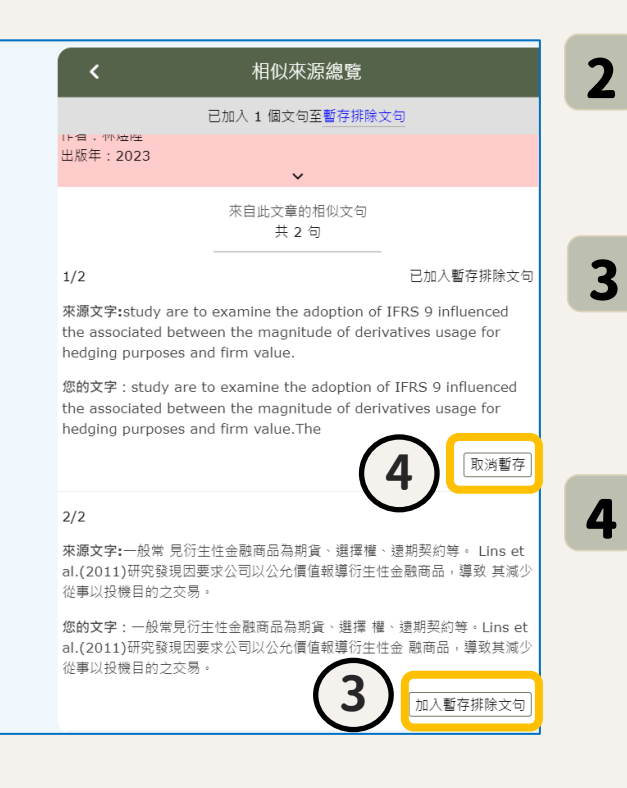

Click on a similar title entry to view the similar text.

Then, click "Add to exclusion list" at the bottom right of the similar text.

Click "Cancel " to undo adding it to the exclusion list.

## Exclusion of Sentences (3/5)

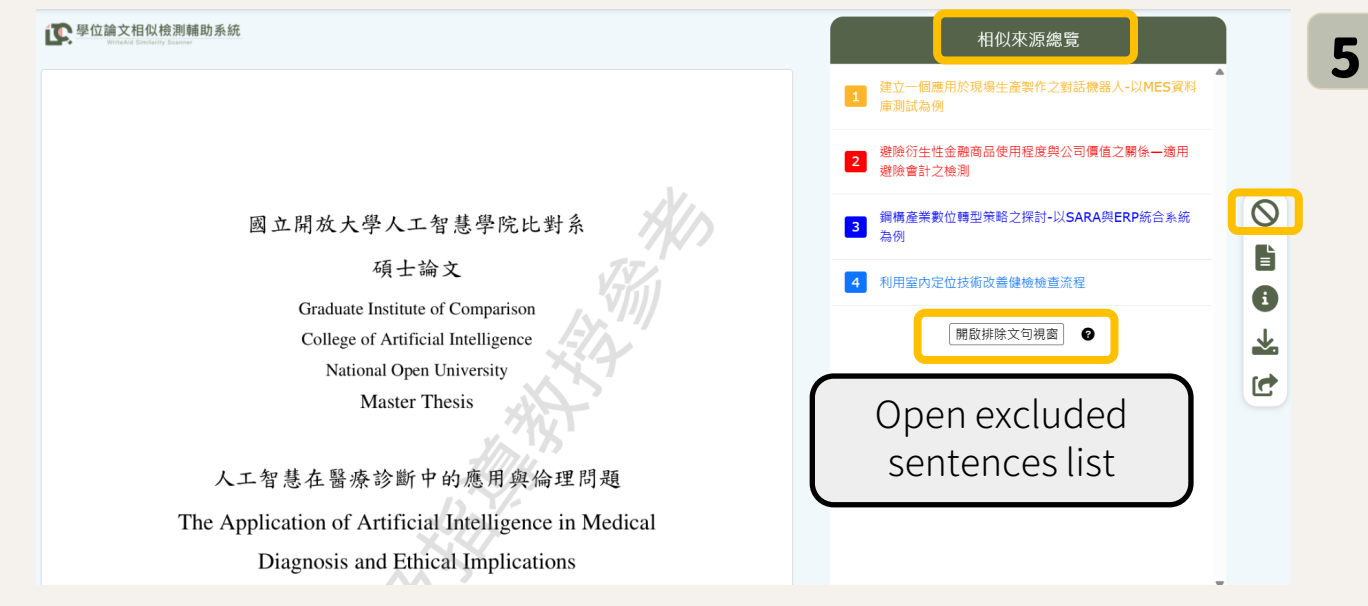

After reviewing all sentences, return to the "Similar Sources Overview."

Then, click "check excluded list " or the function icon on the right to view the excluded sentences list.

## **Exclusion of Sentences (4/5)**

Click "Confirm Exclusion" and these sentences will then appear as excluded in the scan results.

6

Click "Cancel" next to a sentence, that sentence will not be excluded.

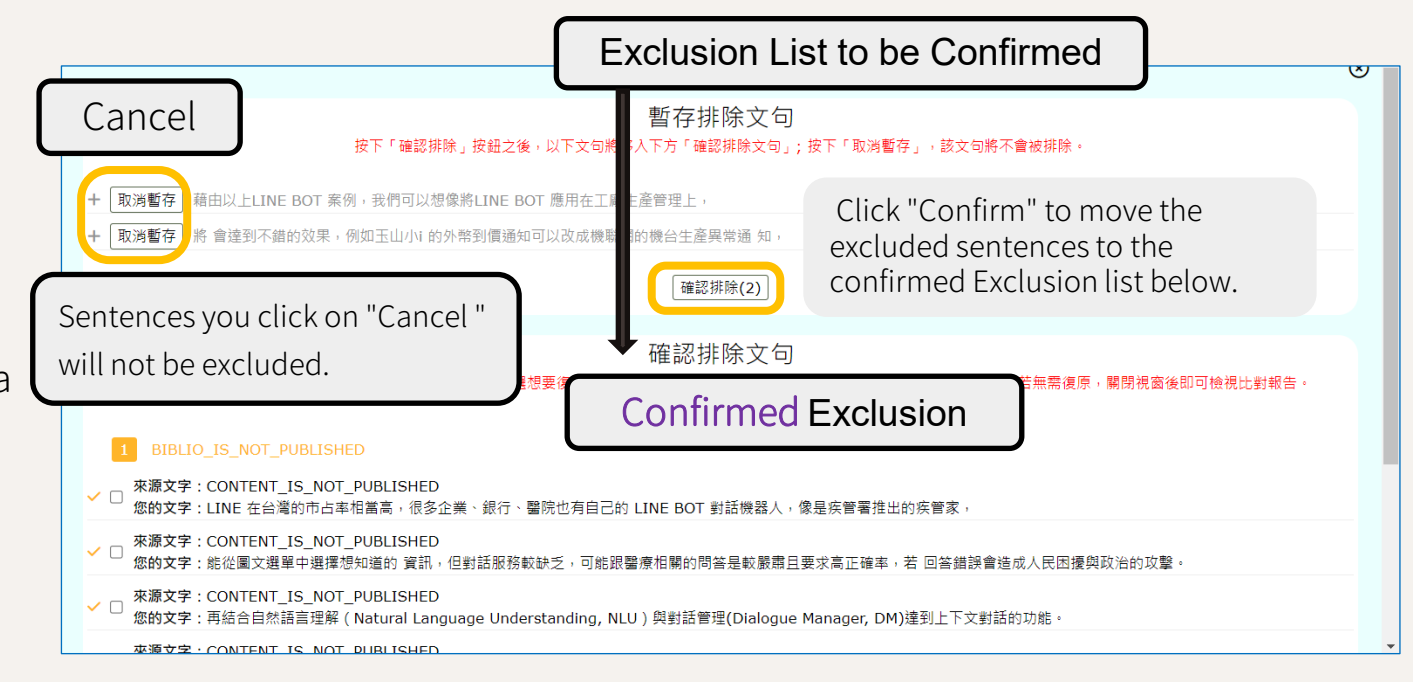

### **Exclusion of Sentences (5/5)**

**Confirmed Exclusion List** 

 Sentences in the "Confirmed Exclusion List" have been excluded from your scan report

8

- To restore sentences, first check the box next to the sentences you wish to restore, then click "Restore." This will move the sentences back to the Similar Sources Analysis Overview.
- If you don't need to restore any sentences, you can close the window to view the scan report.

| 確認排除文句                                                                                                    |
|----------------------------------------------------------------------------------------------------|
| 以下文句已從您的比對報告中排除。若要復原文句,請先勾選想要復原的文句,接著按下「復原」,即可將文句復原回到相似來源總覽。 若無需復原,關閉視窗後即可檢視比對報告。                                                                                    |
|                                                                                                    |
| BIBLIO_IS_NOT_PUBLISHED                                                                                                    |
| - マン<br>「夢文字: CONTENT_IS_NOT_PUBLISHED<br>た的文字: LINE 在台灣的市占率相當高,很多企業、銀行、醫院也有自己的 LINE BOT 對話機器人,像是疾管署推出的疾管家,                                                          |
| ★ 凍家文字: CONTENT_IS_NOT_PUBLISHED<br>您的文字: 能從圖文選單中選擇想知道的 資訊,但對話服務較缺乏,可能跟醫療相關的問答是較嚴肅且要求高正確率,若 回答錯誤會造成人民困擾與政治的攻擊。                                                       |
| ★藤文字: CONTENT_IS_NOT_PUBLISHED<br>您的文字: 再結合自然語言理解(Natural Language Understanding, NLU)與對話管理(Dialogue Manager, DM)達到上下文對話的功能。                                         |
| <ul> <li>來源文字: CONTENT_IS_NOT_PUBLISHED</li> <li>✓ □ 您的文字:因不確定LINE 是不是能正確收到回覆狀態碼200 OK,所以使用Postman 當作LINE,對NODE-RED 測試,圖5 的紅框處為測試結果,其正確接收 NODE-RED 所回覆的狀態</li> </ul> |
| Check the sentence $\rightarrow$ click "Restore."                                                                                                    |
| ■ ▼源文字:並減少辦公室出勤率由於 工作方式的多樣化,它已被廣泛用於衡量人們各種行為的變化,例如超市、百貨 商店等商店的行為變化。<br>您的文字:並減少辦公室出勤率由於工作方式的多樣化,它已被廣泛用於衡量人們各種行為的變化,例如超市、百貨商店等商店的行為 變化。                                |
| 復原(2)                                                                                                    |

### Scan Report (Offline version -1/2)

#### 1. Statistical Table of Similar Characters by Chapter

提交檢測時間:2024-05-29 00:14:11 結果產製時間:2024-05-29 00:14:13 排除文句結果產製時間2024-05-29 11:30:19

#### 提醒:

1.比對總管虛提供撰寫論文且色未畢業之學生與指導教授參考以提升論文品質,比對結果之解讀須考量實質買獻度及不同學術領域價例 差異等各項因素,且並非評斷論文量質之唯一標準。 2.對未遵守相關規範引起之限置,如檔案來源。公開散布比對報告等原因而違反著作權。智慧財產權等相關法律,使用者須自負責任。 3.比對結果相似字數較高,可能係因引註法條、釋例、古文詩詞、專業學術名詞等情形造成,使用者應圖意告所屬領域學術引用規定與 格式,或請教描導教授成撰寫論文內容,引註情形、與比對相同或相似之來源等給另對斷。針對上閒常見引用情形,本系統亦該計有 「比對文字相除。之如此,對相称約後之之對情形,使用者屬內指導與短短期修證供機關。

# 2. Similar Sources/ Similar Sentences 相似文字主要來源 編號 來源出處 1 林郁綺(2021)。利用人工智慧技術偵測中文假新聞。 2 Vanessa Prawira (2021)。土林夜市的聲景和遊客的聽覺印象。

- 3 \*\*\* 作者申請書目延後公開 \*\*\*
- 4 劉軒宏(2021)。基於深度學習GPT-2語言模型之中國古詩與對聯生成系統

5 林彥廷(2020)。基於雙向長短期記憶結合條件隨機場進行中文命名實體辨

目似來源對照文字

#### 章節相似字數統計表

| 章節      | 頁數範圍    | 相似字數(S) | 排除字 |
|---------|---------|---------|-----|
| 書名頁     | 1 - 1   | 不納入比對   | 0   |
| 誌謝      | 2 - 2   | 不納入比對   | 0   |
| 中文摘要    | 3 - 4   | 127     | 0   |
| 英文摘要    | 5 - 5   | 152     | 152 |
| 各類目次    | 6 - 6   | ~ 不納入比對 | 0   |
| 第一章     | 7-7     | 170     | 0   |
| 第二章     | 8 - 9   | 0       | 0   |
| 第三章     | 10 - 11 | 0       | 0   |
| 第四章     | 12 - 12 | 314     | 84  |
| 第五章     | 13 - 15 | 100     | 0   |
| 總計(只納入比 | 對章節)    | 863     | 236 |
|         |         |         |     |

The scan results will not display the "Total Similarity," "Word Count Per Chapter," or "Similarity Percentage." Instead, it will only show the similar word count per chapter and excluded word count. This approach is taken to prevent over-reliance on numerical values for simplified judgments, which can overlook the actual context and fair use of similar content (such as citations, common terminology, etc.). Please discuss the scan results in detail with your advisor.

識。

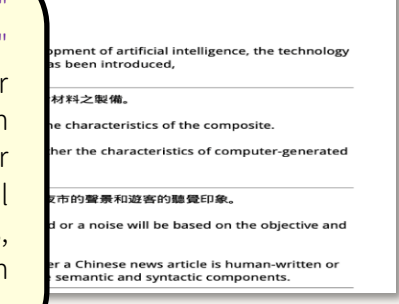

25

### **Scan Report** (Offline version -2/2)

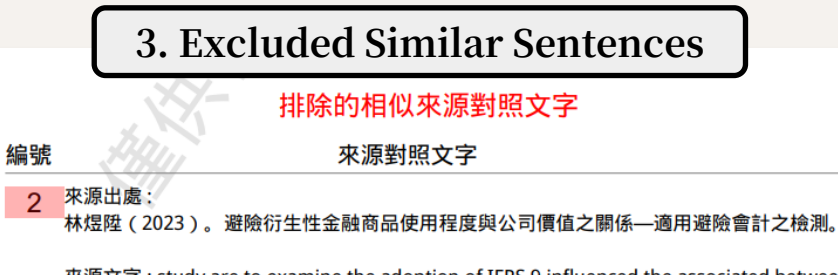

來源文字: study are to examine the adoption of IFRS 9 influenced the associated between the magnitude of derivatives usage for hedging purposes and firm value.

您的文字: study are to examine the adoption of IFRS 9 influenced the associated between the magnitude of derivatives usage for hedging purposes and firm value.The

Showing the sentences that are excluded by the student

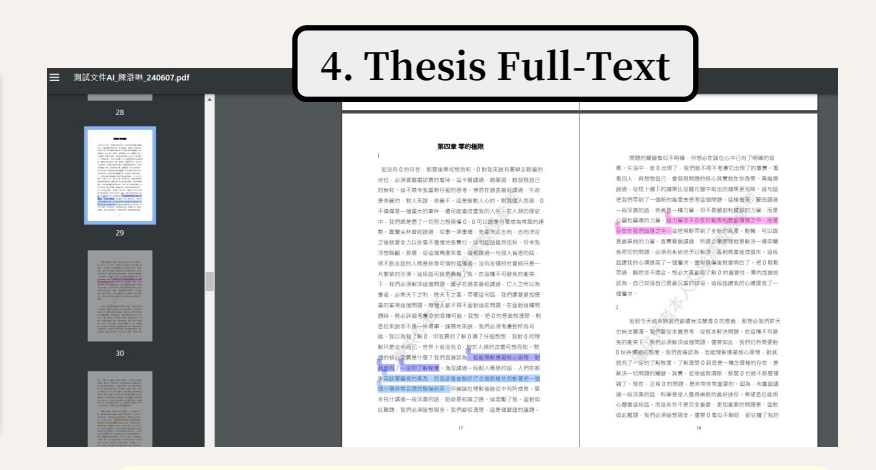

Similar text is highlighted in color. Excluded text is indicated by a red underline.

# Scan Time

#### Second Trial Operation

Hardware equipment quantities are adjusted in response to periods of high and low usage.

- High Usage Period: 81% of theses completed scan within 369 seconds (6.15 minutes). The average scan time per thesis was 276 seconds (4.6 minutes).
- Low Usage Period: 70% of theses completed scan within 433 seconds (7.22 minutes). The average scan time per thesis was 417 seconds (6.95 minutes).

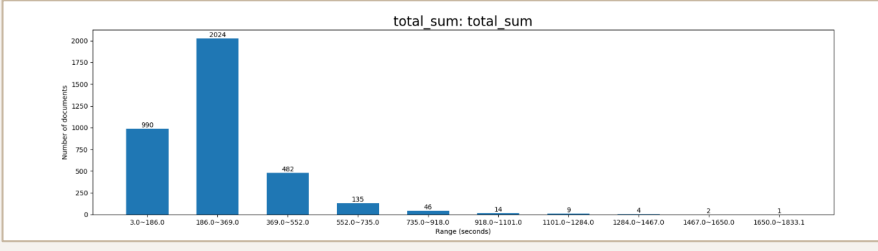

Waiting Time for scanning 3,707 Theses During High Usage Period of Second Trial Operation

#### Third Trial Operation

• Operating with hardware specifications for the low usage period, the average scan time per thesis is 480 seconds (8 minutes).

# O3 Frequently Asked Questions (FAQ)

Activation email, Forget password, Chapter analysis, Limited attempts of similarity checks and Similarity percentage

# FAQ

### Q1: What should I do if I haven't received the account activation email?

A1: If your school does not use the NCL Thesis Submission System, your account will be created by your school administrator. Once the account is created, the system will automatically send an account activation email. If you haven't received the activation email after your administrator has created the account, check your spam or junk mail folder — the email may have been mistakenly filtered by your school's email system. If you still cannot find the email, please contact your school's administrator to request that the activation email be resent.

# FAQ

# Q2: What should I do if the activation or password reset link has expired after 24 hours??

A2: The link in the email is valid for 30 days, so it will not expire just because 24 hours have passed. However,

once you have successfully set or reset your password, the link becomes invalid. If your account activation link no longer works, please contact your school's administrator to request a new activation email. If your password reset link has expired, go to the login page, click on "Forgot Password", and submit a new

request for a password reset email.

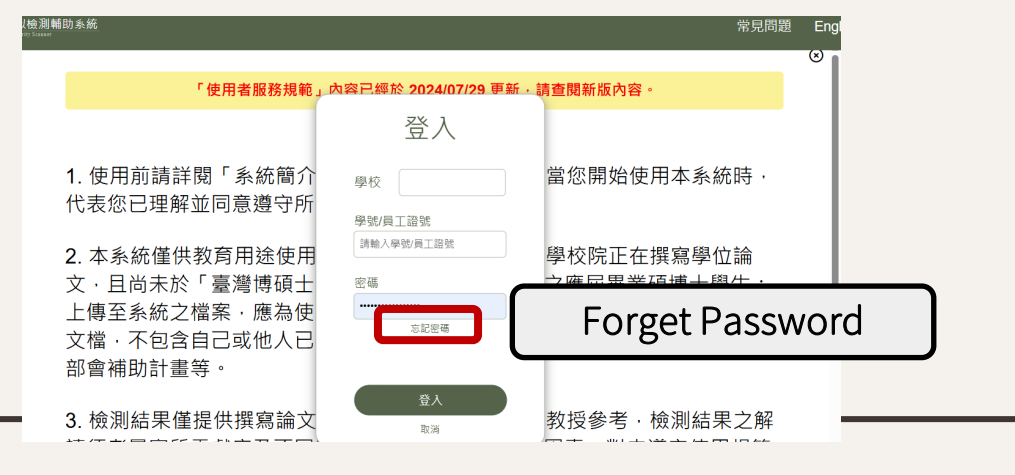

### FAQ Q3: Why can't the system correctly identify the "Table of Contents," "Chapters," or "References" in my thesis?

A3 : The system performs chapter analysis based on the formatting and structural commonly used in theses across major universities in Taiwan. It automatically detects sections such as the Table of Contents, Acknowledgements, and References, and excludes them from similarity check. If you see a red-text warning message, it means the system was unable to recognize the structure of your document and therefore could not exclude the above sections from analysis. However, similarity checking can still proceed. In this case, please first review your thesis to ensure that:

- All essential sections are included (e.g., title page, table of contents),
- The formatting in your table of contents matches the actual section headers (e.g., the TOC lists "1. Chapter One Introduction" but the chapter heading in the text says only "Chapter One Introduction").
   If the issue persists after verifying your document, please contact us, and we will assist you as soon as possible.

#### Q3: Chapter Analysis Failure Case

The analysis failed because the chapter titles in the table of contents included the number "1" at the beginning (e.g., "1 Chapter 1 Introduction"), while the corresponding chapter headings within the body of the document did not (e.g., "Chapter 1 Introduction Introduction").

|   | 目次         |
|---|------------|
| 1 | 第一章 靖論     |
| - | 1.1 研究背景   |
|   | 1.2 研究目的   |
|   | 1.2.1 應用潛力 |
|   | 1.2.2 倫理挑戰 |
|   | 1.2.3 社會討論 |
|   | 1.3 研究問題   |
| 2 | 第二章 文獻曰顧   |
|   | 2.1 相關理論   |
|   | 2.2 研究狀況   |
|   | 2.3 研究空白   |
| 3 | 第三章 方法論    |
| 参 | 考文獻        |

介紹研究領域和問題背景;說明研究的目標和重要性;清楚定義研究所要解決的 問題,同時作為引言的一部份。 1.1 研究背景 在當今快速發展的科技領域中,人工智慧(AI)在醫療診斷方面的應用日益受到 關注。隨著機器學習和大數據技術的進步,AI被廣泛應用於醫學影像分析、病理診斷 和疾病預測等領域。引導病患或家屬完成諮詢,而看診進度查詢則提供了即時的看診 進度。藉由以上 LINE BOT 案例,我們可以 想像將 LINE BOT 應用在工廠生產管理 上,將會達到不錯的效果,例如玉山小;的外幣到價通知可以改成機聯網的機台生產 異常通知,再結合自然語言理解 (Natural Language Understanding, NLU)與對話管理

# FAQ

#### Q4: Is there a limit to the number of similarity checks for theses?

A4: To efficiently allocate cloud computing resources, each user is allowed five similarity checks. The first three checks are processed immediately, while the 4th and 5th checks require a 24-hour waiting period before another upload is permitted. The system interface will display the remaining number of non-timed similarity checks and the total remaining similarity checks. Due to this limitation, we recommend conducting a full thesis similarity check only after completing your final draft. The ideal timing is before your oral defense or before submitting your thesis for official archiving, according to your university' s regulations.

# FAQ

### Q5: Why doesn't the system display a similarity percentage?

A5 : The similarity scan results may include commonly used terms, technical vocabulary, or similar research methodologies, which do not necessarily indicate plagiarism. To avoid over-reliance on numerical values for simplified judgments and to ensure proper contextual interpretation of similar content (such as citations or frequently used terms), the system — based on a resolution from the Ministry of Education— does not display similarity percentages. Please discuss the results thoroughly with your advisor to determine whether any revisions or proper citations are needed.

# Thank you!

Wishing everyone a smooth graduation and a brilliant future!

### Any questions?

National Central Library WASS Support Team Email: wass@ncl.edu.tw TEL: (02) 2361-9132 ext. 526/504